# FY25 Monitoring General Ledger Upload TA

## **Office of Federal Programs**

**Compliance and Monitoring** 

MISSISSIF DEPARTMENT EDUCATIO

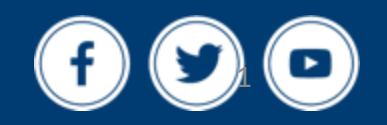

mdek12.org

November 19, 2024

# VISION

To create a world-class educational system that gives students the knowledge and skills to be successful in college and the workforce, and to flourish as parents and citizens

# MISSION

To provide leadership through the development of policy and accountability systems so that all students are prepared to compete in the global community

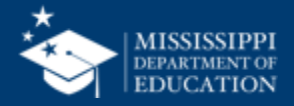

**ALL** Students Proficient and Showing Growth in All Assessed Areas

**EVERY** School Has Effective Teachers and Leaders

4

**EVERY** Student Graduates from High School and is Ready for College and Career **EVERY** Community Effectively Uses a World-Class Data System to Improve Student Outcomes

**5** ol

☆ 3 **EVERY** Child Has Access to a High-Quality Early Childhood Program

**EVERY** School and District is Rated "C" or Higher

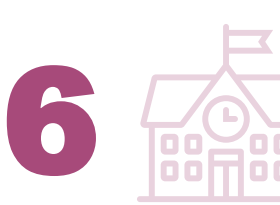

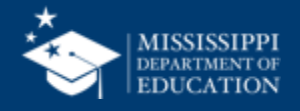

# Microsoft Teams Reminders

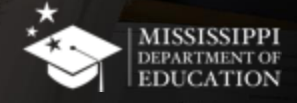

- Please mute yourself unless you have a question to reduce background noise
- Please cut the camera off to save bandwidth and reduce technical glitches
- Please ask questions throughout the presentation via "raise hand" or chat feature

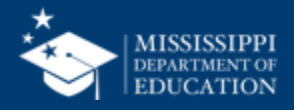

### "Raise Hand" Feature

| 🕒 😑 🖷 🎁 Meeting with Judy Nelson | _           |             |                   | -           |      |       |           |             |          | ••• N           | lississ | ippi Depa  | rtment of Educatio | n 🜘    |
|----------------------------------|-------------|-------------|-------------------|-------------|------|-------|-----------|-------------|----------|-----------------|---------|------------|--------------------|--------|
| 00:26                            | (=)<br>Chat | O<br>People | <b>B</b><br>Raise | ()<br>React | Uiew | Rooms | +<br>Apps | •••<br>More | Camera ~ | <b>Џ</b><br>Міс | $\sim$  | ↑<br>Share | ▲ Leave            | $\sim$ |
|                                  |             |             |                   |             |      |       |           |             |          |                 |         |            |                    |        |
|                                  |             |             |                   |             |      |       |           |             |          |                 |         |            |                    |        |

To use the **raise hand** feature in Teams, simply click the "Raise" icon in the Teams meeting control bar and a staff member will recognize you.

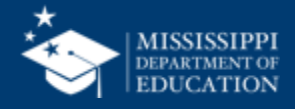

#### "Chat" Feature

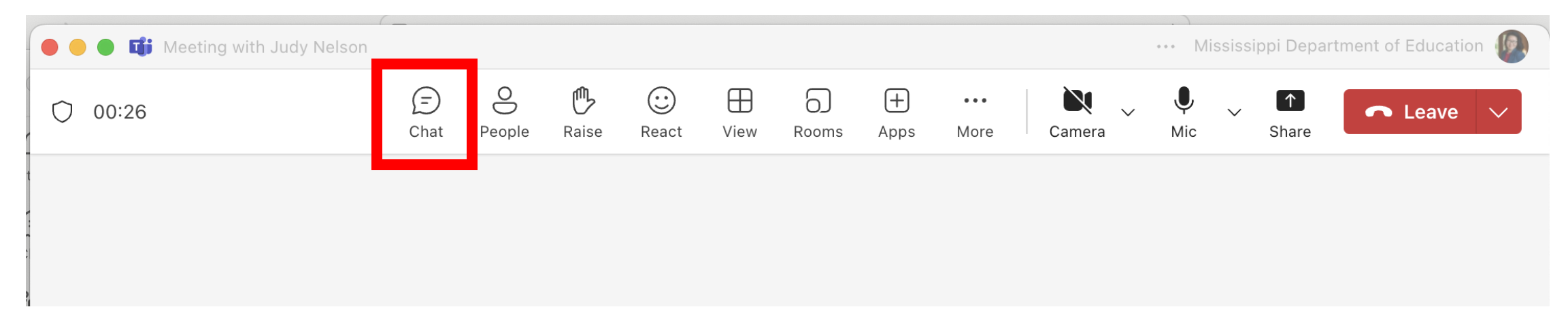

To use the **chat** feature in Teams, simply click the "Chat" icon in the Teams meeting control bar. The **chat box** will appear on the right. Type your message in the chat box and click the "Send" icon to send your question.

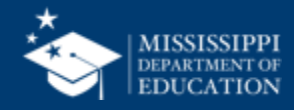

- This session will be recorded to increase availability and access to the technical assistance session.
- Recording will be available as a resource.
- Presentation and recording will be updated in MCAPS→MDE Document Library → Monitoring-ESEA → FY25.

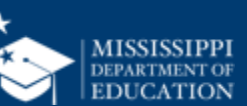

- The goal of this session is to provide Federal Programs Directors and Business Managers an overview of the general ledger reports required for FY25 Monitoring (on-site and desk monitoring)
- The objective is to ensure 100% of LEAs upload the correct general ledger reports by the monitoring deadlines.

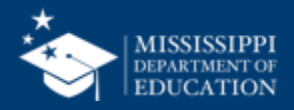

# FY25 General Ledger Uploads

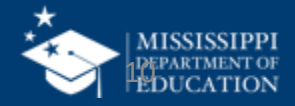

## **General Ledger Upload – Indicator A6**

Upload the following General Ledger Reports for all open ESEA funds during the 2023-2024 School Year by December 13, 2024 (on-site monitoring) or January 17, 2025 (Title III desk monitoring):

- Title I, Part A
- Title I, Part A Neglected (if applicable)
- Title I, Part D (if applicable)
- Title II, Part A (if applicable)

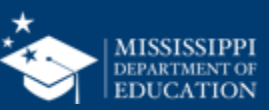

## **General Ledger Upload – Indicator A6**

- Title III, Part A (EL and Immigrant (if applicable)
- Title IV, Part A (if applicable)
- Title IV, Part B (21st CCLC) (if applicable)
- Title V, Part B (if applicable)
- McKinney Vento (if applicable)

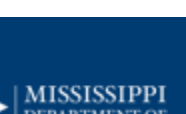

## **General Ledger Upload – Indicator A6**

#### FY21

July 1, 2020-July 30, 2021

July 1, 2021-June 30, 2022

July 1, 2022-June 30, 2023

July 1, 2023-June 30, 2024

#### **FY22**

July 1, 2021-June 30, 2022

July 1, 2022-June 30, 2023

July 1, 2023-June 30, 2024

#### **FY23**

July 1, 2022-July 20, 2023 July 1, 2023- June 30, 2024

#### FY24

July 1, 2023-June 30, 2024 July 1, 2024-September 30, 2024

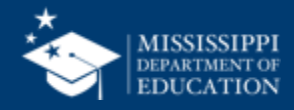

### i.e. 2211-900-xxx-xxx-xxx-xxx

| Description      | XXXX | XXX | XXXX | XXX | XXX | XXX | XXXX (if<br>used) |
|------------------|------|-----|------|-----|-----|-----|-------------------|
| Fund/Account     | XXXX |     |      |     |     |     |                   |
| General Ledger   |      | XXX |      |     |     |     |                   |
| Function         |      |     | XXXX |     |     |     |                   |
| Program          |      |     |      | XXX |     |     |                   |
| Object           |      |     |      |     | XXX |     |                   |
| Operational Unit |      |     |      |     |     | XXX |                   |
| Modifier         |      |     |      |     |     |     | XXXX              |

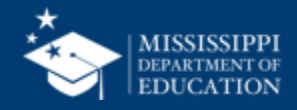

- The Account Code (i.e. 2211-900-XXX-XXX-XXX-XXX)
- Vendor Name
- Date (for example July 1, 2020, to September 30, 2024)
- Amount that was expended (Debit and Credit)
- Journal Method
- Prefer Excel, not PDF

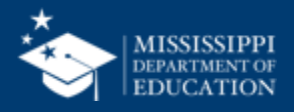

# **Accounting Systems**

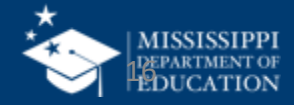

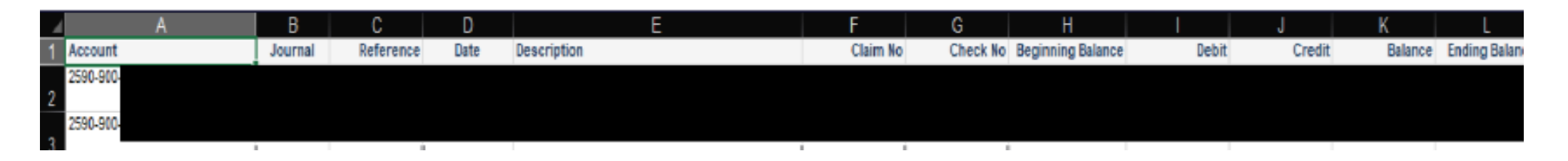

- 1. Show debits (and credits) to every expenditure account and for any prior period adjustment credit for the specified period for the period of availability (July 1 through June 30 of each completed year).
- 2. Navigate to General Ledger and Select Reports
- 3. Select the Journal tab under Reports
- 4. Set for History Transaction GLC 900 through 999
- (and GLC 800 through 899 for any Prior Period Adjustments)

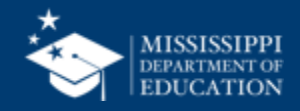

### **Running GL Report in Marathon**

| Account                  | Journal | Reference | Date       | Description                           | Claim No | Check No | Beginning Balance | Debit     | Credit    | Balance   | Ending Balance |
|--------------------------|---------|-----------|------------|---------------------------------------|----------|----------|-------------------|-----------|-----------|-----------|----------------|
| 2590-900-1196-220-590-01 | AJ      | 73857     | 07/31/2020 | INSTRUCTURE                           | 46672    | 62186    | 0.00              | 27,155.00 | 0.00      | 27,155.00 | 27,155.00      |
| 2590-900-1196-220-590-01 | AJ      | 73858     | 07/31/2020 | EDGENUITY, INC                        | 46734    | 62177    | 27,155.00         | 34,625.00 | 0.00      | 61,780.00 | 61,780.00      |
| 2590-900-1196-220-590-01 | AJ      | 73859     | 07/31/2020 | USA TESTPREP LLC                      | 46736    | 62234    | 61,780.00         | 24,750.02 | 0.00      | 86,530.02 | 86,530.02      |
| 2590-900-2130-220-610-07 | AJ      | 73919     | 07/31/2020 | AMAZON                                | 46772    | 62148    | 0.00              | 129.84    | 0.00      | 129.84    | 129.84         |
| 2590-900-2130-220-610-07 | GJ      | 210001    | 07/31/2020 | CORR PO# 73919 - FUNC FR 2130 TO 2219 |          |          | 129.84            | 0.00      | 129.84    | 0.00      | 0.00           |
| 2590-900-2219-220-610-07 | GJ      | 210001    | 07/31/2020 | CORR PO# 73919 - FUNC FR 2130 TO 2219 |          |          | 0.00              | 129.84    | 0.00      | 129.84    | 129.84         |
| 2590-900-1196-220-590-01 | GJ      | 210009    | 08/26/2020 | CORR PO# 73858                        |          |          | 86,530.02         | 0.00      | 34,625.00 | 51,905.02 | 51,905.02      |
| 2590-900-1196-220-590-01 | GJ      | 210010    | 08/26/2020 | CORR PO# 73859                        |          |          | 51,905.02         | 0.00      | 24,750.02 | 27,155.00 | 27,155.00      |
| 2590-900-2220-220-611-01 | GJ      | 210010    | 08/26/2020 | CORR PO# 73859                        |          |          | 0.00              | 24,750.02 | 0.00      | 24,750.02 | 24,750.02      |
| 2590-900-2220-220-611-04 | GJ      | 210009    | 08/26/2020 | CORR PO# 73858                        |          |          | 0.00              | 19,493.87 | 0.00      | 19,493.87 | 19,493.87      |
| 2590-900-2220-220-611-07 | GJ      | 210009    | 08/26/2020 | CORR PO# 73858                        |          |          | 0.00              | 15,131.13 | 0.00      | 15,131.13 | 15,131.13      |
| 2590-900-2130-220-114-01 | PJ      | 202008310 | 08/31/2020 | Payroll 08/31/20                      |          |          | 0.00              | 3,000.52  | 0.00      | 3,000.52  | 3,000.52       |
| 2590-900-2130-220-220-01 | PJ      | 202008310 | 08/31/2020 | Payroll 08/31/20                      |          |          | 0.00              | 221.51    | 0.00      | 221.51    | 221.51         |
| 2590-900-2130-220-230-01 | PJ      | 202008310 | 08/31/2020 | Payroll 08/31/20                      |          |          | 0.00              | 522.09    | 0.00      | 522.09    | 522.09         |
| 2590-900-2130-220-260-01 | PJ      | 202008310 | 08/31/2020 | Payroll 08/31/20                      |          |          | 0.00              | 207.34    | 0.00      | 207.34    | 207.34         |
| 2590-900-2130-220-610-01 | AJ      | 73809     | 08/31/2020 | ACE HARDWARE                          | 46845    | 62243    | 0.00              | 77.89     | 0.00      | 77.89     | 77.89          |
| 2590-900-2130-220-610-01 | AJ      | 73861     | 08/31/2020 | ELKINS WHOLESALE INC                  | 46802    | 62288    | 77.89             | 6,891.69  | 0.00      | 6,969.58  | 6,969.58       |
| 2590-900-2130-220-610-01 | AJ      | 73897     | 08/31/2020 | HALO BRANDED SOLUTIONS, INC.          | 46812    | 62294    | 6,969.58          | 3,855.14  | 0.00      | 10,824.72 | 10,824.72      |
| 2590-900-2130-220-610-01 | AJ      | 73937     | 08/31/2020 | ELKINS WHOLESALE INC                  | 46783    | 62288    | 10,824.72         | 5,173.20  | 0.00      | 15,997.92 | 15,997.92      |
| 2590-900-2130-220-610-01 | AJ      | 73939     | 08/31/2020 | AMAZON                                | 46889    | 62255    | 15,997.92         | 2,687.68  | 0.00      | 18,685.60 | 18,685.60      |
| 2590-900-2130-220-610-01 | AJ      | 73949     | 08/31/2020 | CENTRAL RESTAURANT PRODUCTS           | 46824    | 62284    | 18,685.60         | 17,122.00 | 0.00      | 35,807.60 | 35,807.60      |
| 2590-900-2130-220-610-01 | AJ      | 73981     | 08/31/2020 | AMAZON                                | 46903    | 62259    | 35,807.60         | 118.35    | 0.00      | 35,925.95 | 35,925.95      |
| 2590-900-2130-220-610-01 | AJ      | 73981     | 08/31/2020 | AMAZON                                | 46903    | 62259    | 35,925.95         | 83.99     | 0.00      | 36,009.94 | 36,009.94      |
| 2590-900-2130-220-610-01 | AJ      | 73981     | 08/31/2020 | AMAZON                                | 46903    | 62259    | 36,009.94         | 206.94    | 0.00      | 36,216.88 | 36,216.88      |
| 2590-900-2130-220-610-01 | AJ      | 73984     | 08/31/2020 | NORTHERN SAFETY CO INC                | 46853    | 62320    | 36,216.88         | 621.48    | 0.00      | 36,838.36 | 36,838.36      |
| 2590-900-2130-220-610-01 | AJ      | 73997     | 08/31/2020 | NORTHERN SAFETY CO INC                | 46852    | 62320    | 36,838.36         | 11,970.00 | 0.00      | 48,808.36 | 48,808.36      |
| 2590-900-2130-220-610-01 | AJ      | 73998     | 08/31/2020 | AMAZON                                | 46904    | 62263    | 48,808.36         | 2,018.58  | 0.00      | 50,826.94 | 50,826.94      |
| 2590-900-2130-220-610-01 | AJ      | 73998     | 08/31/2020 | AMAZON                                | 46904    | 62263    | 50,826.94         | 1,409.86  | 0.00      | 52,236.80 | 52,236.80      |
| 2590-900-2130-220-610-01 | AJ      | 74009     | 08/31/2020 | NORTHERN SAFETY CO INC                | 46838    | 62320    | 52,236.80         | 7,996.00  | 0.00      | 60,232.80 | 60,232.80      |
| 2590-900-2130-220-610-01 | AJ      | 74011     | 08/31/2020 | CENTRAL RESTAURANT PRODUCTS           | 46780    | 62284    | 60,232.80         | 112.68    | 0.00      | 60,345.48 | 60,345.48      |
| 2590-900-2130-220-610-01 | AJ      | 74036     | 08/31/2020 | AMAZON                                | 46901    | 62275    | 60,345.48         | 306.19    | 0.00      | 60,651.67 | 60,651.67      |
| 2590-900-2130-220-610-01 | AJ      | 74039     | 08/31/2020 | ELKINS WHOLESALE INC                  | 46801    | 62288    | 60,651.67         | 18,140.35 | 0.00      | 78,792.02 | 78,792.02      |

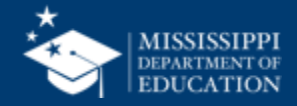

| A         | В        | С       | D        | E     | F      | G            | Н        | 1          | J         | K       | L        | М    | N   | 0    | P   | Q   | R    | S   |
|-----------|----------|---------|----------|-------|--------|--------------|----------|------------|-----------|---------|----------|------|-----|------|-----|-----|------|-----|
| Reference | Sequence | Journal | TranDate | Debit | Credit | Description1 | VendorID | VendorName | CheckDate | CheckNo | ReceiptN | Fund | GLC | Func | Pgm | Obj | Unit | Mod |

- 1. Showing debits (and credits) to every expenditure account and for any prior period adjustment credit for the specified period for the period of availability (July 1 through June 30 of each completed year).
- 2. Navigate to General Ledger and Select Reports
- 3. Select the Journal tab under Reports
- 4. Set for Multiple Journals by Account GLC 900 through 999
- (and GLC 800 through 899 for any Prior Period Adjustments)

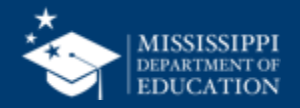

#### **Running GL Report in Integrity**

| Reference Se | quence Journal | TranDate    | Debit    | Credit   | Description1               | Descriptior VendorID | VendorName                       | CheckDate         | CheckNo | ReceiptNo Fund | GLC | Func | Pgm | Obj | Unit | Mod |   |
|--------------|----------------|-------------|----------|----------|----------------------------|----------------------|----------------------------------|-------------------|---------|----------------|-----|------|-----|-----|------|-----|---|
| 6669         | 30 AK          | 8/13/2020   | )        | 6183.88  | APCKS-CLMS 59336-59493     |                      |                                  |                   |         | 25             | 0   | 101  | 0   | 0   | 0    | 0   | 0 |
| 6674         | 22 AK          | 8/28/2020   | )        | 2250     | APCKS-CLMS 59507-59511     |                      |                                  |                   |         | 25             | 0   | 101  | 0   | 0   | 0    | 0   | 0 |
| 6701         | 54 AK          | 9/10/2020   | )        | 45182.22 | APCKS-CLMS 59421-59625     |                      |                                  |                   |         | 25             | 0   | 101  | 0   | 0   | 0    | 0   | 0 |
| 6729         | 22 AK          | 9/25/2020   | )        | 4913     | APCKS-CLMS 59633-59640     |                      |                                  |                   |         | 25             | 0   | 101  | 0   | 0   | 0    | 0   | 0 |
| 4733         | 9 RC           | 9/30/2020   | 169420.5 |          | SEPT 2020 EFT              |                      |                                  |                   |         | 25             | 0   | 101  | 0   | 0   | 0    | 0   | 0 |
| 6764         | 38 AK          | 10/8/2020   | )        | 31830.05 | APCKS-CLMS 59528-59773     |                      |                                  |                   |         | 25             | 0   | 101  | 0   | 0   | 0    | 0   | 0 |
| 1426         | 3 GN           | 10/14/2020  | )        | 129420.5 | REPAY INTERFUND LOAN       |                      |                                  |                   |         | 25             | 0   | 101  | 0   | 0   | 0    | 0   | 0 |
| 6821         | 22 AK          | 11/6/2020   | )        | 66463.11 | APCKS-CLMS 59827-59870     |                      |                                  |                   |         | 25             | 0   | 101  | 0   | 0   | 0    | 0   | 0 |
| 6837         | 30 AK          | 11/12/2020  | )        | 9742.48  | APCKS-CLMS 59672-59907     |                      |                                  |                   |         | 25             | 0   | 101  | 0   | 0   | 0    | 0   | 0 |
| 60328        | 2 AC           | 11/12/2020  | 50278.8  |          | VOID AP CHECK 48892        |                      |                                  | 11/6/2020         | 48892   | 2 25           | 0   | 101  | 0   | 0   | 0    | 0   | 0 |
| 6850         | 14 AK          | 11/20/2020  | )        | 9236.3   | APCKS-CLMS 59919-59924     |                      |                                  |                   |         | 25             | 0   | 101  | 0   | 0   | 0    | 0   | 0 |
| 4787         | 6 RC           | 11/25/2020  | 119755.7 |          | STATE OF MS PAYMODE        | NOVEMER EFT          |                                  |                   |         | 25             | 0   | 101  | 0   | 0   | 0    | 0   | 0 |
| 1438         | 1 GN           | 11/30/2020  | )        | 23106    | RECORD REISSUED CK 48910   |                      |                                  |                   |         | 25             | 0   | 101  | 0   | 0   | 0    | 0   | 0 |
| 6938         | 38 AK          | 2/11/2021   |          | 1136     | APCKS-CLMS 60031-60287     |                      |                                  |                   |         | 25             | 0   | 101  | 0   | 0   | 0    | 0   | 0 |
| 6987         | 22 AK          | 3/18/2021   |          | 9184.2   | APCKS-CLMS 60278-60386     |                      |                                  |                   |         | 25             | 0   | 101  | 0   | 0   | 0    | 0   | 0 |
| 1417         | 27 GN          | 10/14/2020  | )        | 129420.5 | Reverse prior year accrual |                      |                                  |                   |         | 25             | 0   | 123  | 0   | 0   | 0    | 0   | 0 |
| 60037        | 6 AP           | 8/5/2020    | )        | 2159.7   | CLAIM 059415               | 3327                 | EXTREME OUTDOOR AND RENTALS      | 8/13/2020         | 48619   | 25             | 0   | 401  | 0   | 0   | 0    | 0   | 0 |
| 60133        | 4 AP           | 8/11/2020   | )        | 1349.4   | CLAIM 059468               | 768                  | B MONTS COMPANY                  | 8/13/2020         | 48646   | 5 25           | 0   | 401  | 0   | 0   | 0    | 0   | 0 |
| 60060        | 8 AP           | 8/12/2020   | )        | 2674.78  | CLAIM 059479               | 768                  | 3 MONTS COMPANY                  | 8/13/2020         | 48646   | 5 25           | 0   | 401  | 0   | 0   | 0    | 0   | 0 |
| 6669         | 25 AK          | 8/13/2020   | 6183.88  |          | APCKS-CLMS 59336-59493     |                      |                                  |                   |         | 25             | 0   | 401  | 0   | 0   | 0    | 0   | 0 |
| 60226        | 12 AP          | 8/27/2020   | )        | 2250     | CLAIM 059511               | 4324                 | SILLY SISTERS                    | 8/28/2020         | 48684   | 25             | 0   | 401  | 0   | 0   | 0    | 0   | 0 |
| 6674         | 17 AK          | 8/28/2020   | 2250     |          | APCKS-CLMS 59507-59511     |                      |                                  |                   |         | 25             | 0   | 401  | 0   | 0   | 0    | 0   | 0 |
| ~~~~~        | ~ * *          | - las lassa |          |          | 01.010.0000000             |                      | CONTRACTOR CONTRACTOR CONTRACTOR | a / a a / a a a a |         |                | ~   |      | ~   | ~   | ~    | ~   | ~ |

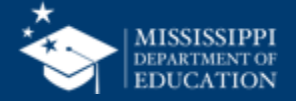

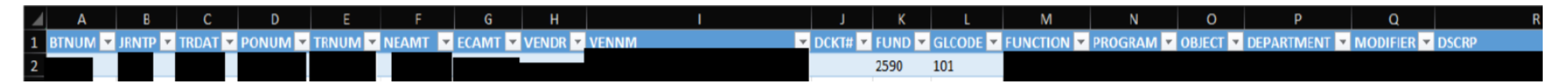

- 1. On command line check/change the Fiscal Year by typing "NEWYEAR" hit Enter
- 2. Change to the fiscal year for which GL is needed and hit enter
- 3. Go to Financial Reports and Inquiries menu by typing "FM30" on command line and hit enter
- 4. Once on the FM30 Menu, select option "4" General Ledger report and hit enter
- 5. Here you will select you GL print criteria using the TAB key to move around/down

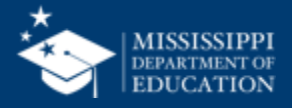

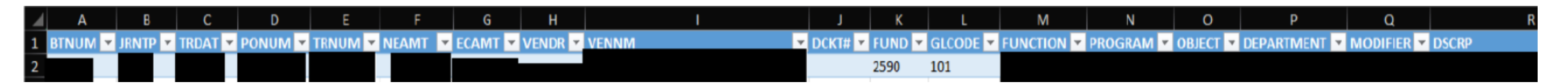

- For Title I, enter Fund "2211" in the From and Through columns
- For all expenses, enter "9000000" and "9009999" in the From and Through columns
- If only want Payroll related, enter "100" and "300" in the From and Through columns
- If only want Non-payroll related, enter "300" and "999" in the From and Through columns

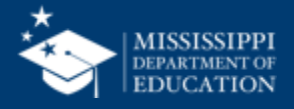

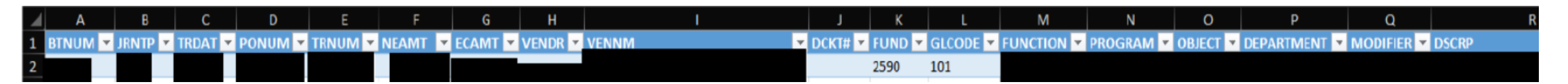

- Place a "/" in the Print Details for the months spot
- Leave the "/" in the Include Encumbrance spot if you want Purchase Order information included
- Remove the "/" in the Print accounts with no transactions
- Key "06" representing month June in the Calendar month spot
- Hit Enter and the report will Print or will create an Adobe file dependent on Printer setup

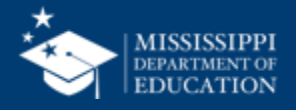

| BTNUM | JRNTP | TRDAT  | PONUM   | TRNUM  | NEAMT     | ECAMT VENDR    | VENNM                       | DCKT# | FUND | GLCODE | FUNCTION | PROGRAM | OBJECT | DEPARTMENT | MODIFIER | DSCRP                   |
|-------|-------|--------|---------|--------|-----------|----------------|-----------------------------|-------|------|--------|----------|---------|--------|------------|----------|-------------------------|
| 31446 | \$BD  | 220829 |         | 039972 | 90208.58  | 0              |                             |       | 2590 | 101    | 0000     | 000     | 000    | 000        | 0000     | CASH IN BANK            |
| 31446 | \$BD  | 220829 |         | 039972 | -90208.58 | 0              |                             |       | 2590 | 800    | 4477     | 020     | 000    | 000        | 0000     | ESSER REVENUE           |
| 31483 | \$PO  | 220914 |         | 31483  | -36290.25 | -36290.25      |                             |       | 2590 | 402    | 0000     | 000     | 000    | 000        | 0000     | P.O. ENCUMBRANCE        |
| 31483 | \$PO  | 220914 | 0480300 | 31483  | 596.38    | 596.38 488300  | OFFICE DEPOT                |       | 2590 | 900    | 1120     | 020     | 610    | 001        | 0000     | ESSER ELEM SUPPLIES     |
| 31483 | \$PO  | 220914 | 0480500 | 31483  | 9807.66   | 9807.66 110750 | CDWG                        |       | 2590 | 900    | 1120     | 020     | 610    | 001        | 0000     | ESSER ELEM SUPPLIES     |
| 31483 | \$PO  | 220914 | 0480600 | 31483  | 1887      | 1887 290110    | HOWARD TECHNOLOGY SOLUTIONS |       | 2590 | 900    | 1120     | 020     | 610    | 001        | 0000     | ESSER ELEM SUPPLIES     |
| 31483 | \$PO  | 220914 | 0480800 | 31483  | 798       | 798 138050     | COMPUTER INNOVATIONS        |       | 2590 | 900    | 1120     | 020     | 610    | 001        | 0000     | ESSER ELEM SUPPLIES     |
| 31483 | \$PO  | 220914 | 0480501 | 31483  | 12844     | 12844 110750   | CDWG                        |       | 2590 | 900    | 1140     | 020     | 610    | 001        | 0000     | ESSER HS SUPPLIES       |
| 31483 | \$PO  | 220914 | 0480700 | 31483  | 101.44    | 101.44 080575  | BRADY COMPANIES LLC         |       | 2590 | 900    | 2130     | 020     | 610    | 001        | 0000     | ESSER HTH SERV SUPPLIES |
| 31483 | \$PO  | 220914 | 0480701 | 31483  | 347.86    | 347.86 080575  | BRADY COMPANIES LLC         |       | 2590 | 900    | 2130     | 020     | 610    | 012        | 0000     | ESSER HTH SERV SUPPLIES |
| 31483 | \$PO  | 220914 | 0480702 | 31483  | 277.96    | 277.96 080575  | BRADY COMPANIES LLC         |       | 2590 | 900    | 2130     | 020     | 610    | 016        | 0000     | ESSER HTH SERV SUPPLIES |
| 31483 | \$PO  | 220914 | 0480708 | 31483  | 277.96    | 277.96 080575  | BRADY COMPANIES LLC         |       | 2590 | 900    | 2130     | 020     | 610    | 022        | 0000     | ESSER HTH SERV SUPPLIES |
| 31483 | \$PO  | 220914 | 0480703 | 31483  | 138.16    | 138.16 080575  | BRADY COMPANIES LLC         |       | 2590 | 900    | 2130     | 020     | 610    | 024        | 0000     | ESSER HTH SERV SUPPLIES |
| 31483 | \$PO  | 220914 | 0480704 | 31483  | 277.96    | 277.96 080575  | BRADY COMPANIES LLC         |       | 2590 | 900    | 2130     | 020     | 610    | 026        | 0000     | ESSER HTH SERV SUPPLIES |
| 31483 | \$PO  | 220914 | 0480705 | 31483  | 243.01    | 243.01 080575  | BRADY COMPANIES LLC         |       | 2590 | 900    | 2130     | 020     | 610    | 034        | 0000     | ESSER HTH SERV SUPPLIES |
| 31483 | \$PO  | 220914 | 0480706 | 31483  | 6.58      | 6.58 080575    | BRADY COMPANIES LLC         |       | 2590 | 900    | 2130     | 020     | 610    | 036        | 0000     | ESSER HTH SERV SUPPLIES |
| 31483 | \$PO  | 220914 | 0480707 | 31483  | 243.01    | 243.01 080575  | BRADY COMPANIES LLC         |       | 2590 | 900    | 2130     | 020     | 610    | 050        | 0000     | ESSER HTH SERV SUPPLIES |
| 31483 | \$PO  | 220914 | 0480709 | 31483  | 6.58      | 6.58 080575    | BRADY COMPANIES LLC         |       | 2590 | 900    | 2130     | 020     | 610    | 052        | 0000     | ESSER HTH SERV SUPPLIES |
| 31483 | \$PO  | 220914 | 0480301 | 31483  | 301.38    | 301.38 488300  | OFFICE DEPOT                |       | 2590 | 900    | 2330     | 020     | 610    | 001        | 0000     | ESSER DIST ADM SUPPLIES |
| 31483 | \$PO  | 220914 | 0480900 | 31483  | 694.75    | 694.75 144200  | RJ YOUNG COMPANY            |       | 2590 | 900    | 2330     | 020     | 610    | 001        | 0000     | ESSER DIST ADM SUPPLIES |

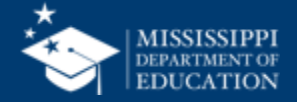

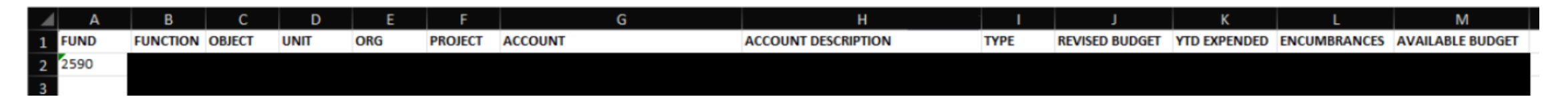

- 1. Navigate to the General Ledger Menu:
  - Go to Financials.
  - Select General Ledger.
- 2. Access Account Inquiry:
  - Click on Account Inquiry. This will allow you to search for specific accounts.

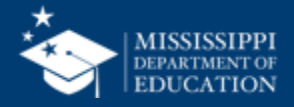

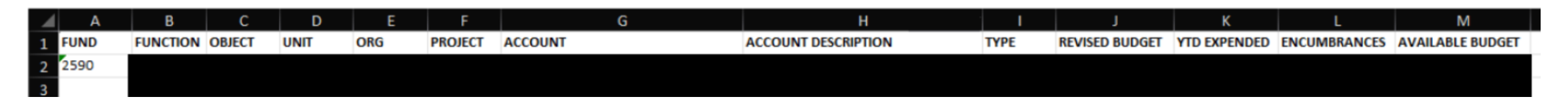

- 3. Enter the Fund Number:
  - 1. In the Account Inquiry screen, enter 2594 in the appropriate field. Run the Inquiry.
  - 2. Click Search or Accept to run the inquiry. This will display the general ledger accounts associated with the specified fund number.
- 4. View or Export Results:
  - Look for an Export or Excel button to download the information in a spreadsheet format.

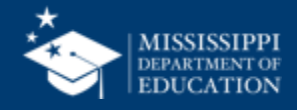

| FUND | FUNCTION | OBJECT     | UNIT | ORG      | PROJECT | ACCOUNT                           | ACCOUNT DESCRIPTION        | ТҮРЕ | REVISED BUDGET | YTD EXPENDED | ENCUMBRANCES | AVAILABLE BUDGET |
|------|----------|------------|------|----------|---------|-----------------------------------|----------------------------|------|----------------|--------------|--------------|------------------|
| 2590 | 2330     | 9111       | 04   | ER233004 |         | 2590-2330-04-000-000-00-00-9111 - | TEACHERS & PROF. PERSONNEL | E    | 20,730.34      | 12,271.60    | 0.00         | 8,458.74         |
|      |          | 9111 Total |      |          |         |                                   |                            |      | 20,730.34      | 12,271.60    |              |                  |
| 2590 | 2134     | 9113       | 01   | ER213401 |         | 2590-2134-01-000-000-00-00-9113 - | SALARY-CLERICAL            | E    | 55,262.68      | 55,253.40    | 0.00         | 9.28             |
| 2590 | 2330     | 9113       | 04   | ER233004 |         | 2590-2330-04-000-000-00-00-9113 - | SALARY-CLERICAL            | E    | 10,375.00      | 5,562.23     | 0.00         | 4,812.77         |
| 2590 | 2134     | 9113       | 08   | ER213408 |         | 2590-2134-08-000-000-00-00-9113 - | SALARY-CLERICAL            | E    | 48,332.68      | 48,332.64    | 0.00         | 0.04             |
| 2590 | 2134     | 9113       | 14   | ER213414 |         | 2590-2134-14-000-000-00-00-9113 - | SALARY-CLERICAL            | E    | 47,837.68      | 47,837.64    | 0.00         | 0.04             |
| 2590 | 2134     | 9113       | 22   | ER213422 |         | 2590-2134-22-000-000-00-00-9113 - | SALARY-CLERICAL            | E    | 46,852.68      | 46,847.64    | 0.00         | 5.04             |
| 2590 | 2134     | 9113       | 28   | ER213428 |         | 2590-2134-28-000-000-00-00-9113 - | SALARY-CLERICAL            | E    | 46,352.68      | 46,352.64    | 0.00         | 0.04             |
| 2590 | 2134     | 9113       | 32   | ER213432 |         | 2590-2134-32-000-000-00-00-9113 - | SALARY-CLERICAL            | E    | 46,352.68      | 46,352.64    | 0.00         | 0.04             |
| 2590 | 2134     | 9113       | 38   | ER213438 |         | 2590-2134-38-000-000-00-00-9113 - | SALARY-CLERICAL            | E    | 46,352.68      | 46,290.67    | 0.00         | 62.01            |
| 2590 | 2134     | 9113       | 42   | ER213442 |         | 2590-2134-42-000-000-00-00-9113 - | SALARY-CLERICAL            | E    | 45,401.23      | 45,401.23    | 0.00         | 0.00             |

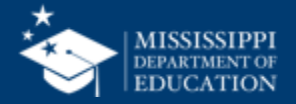

#### Questions

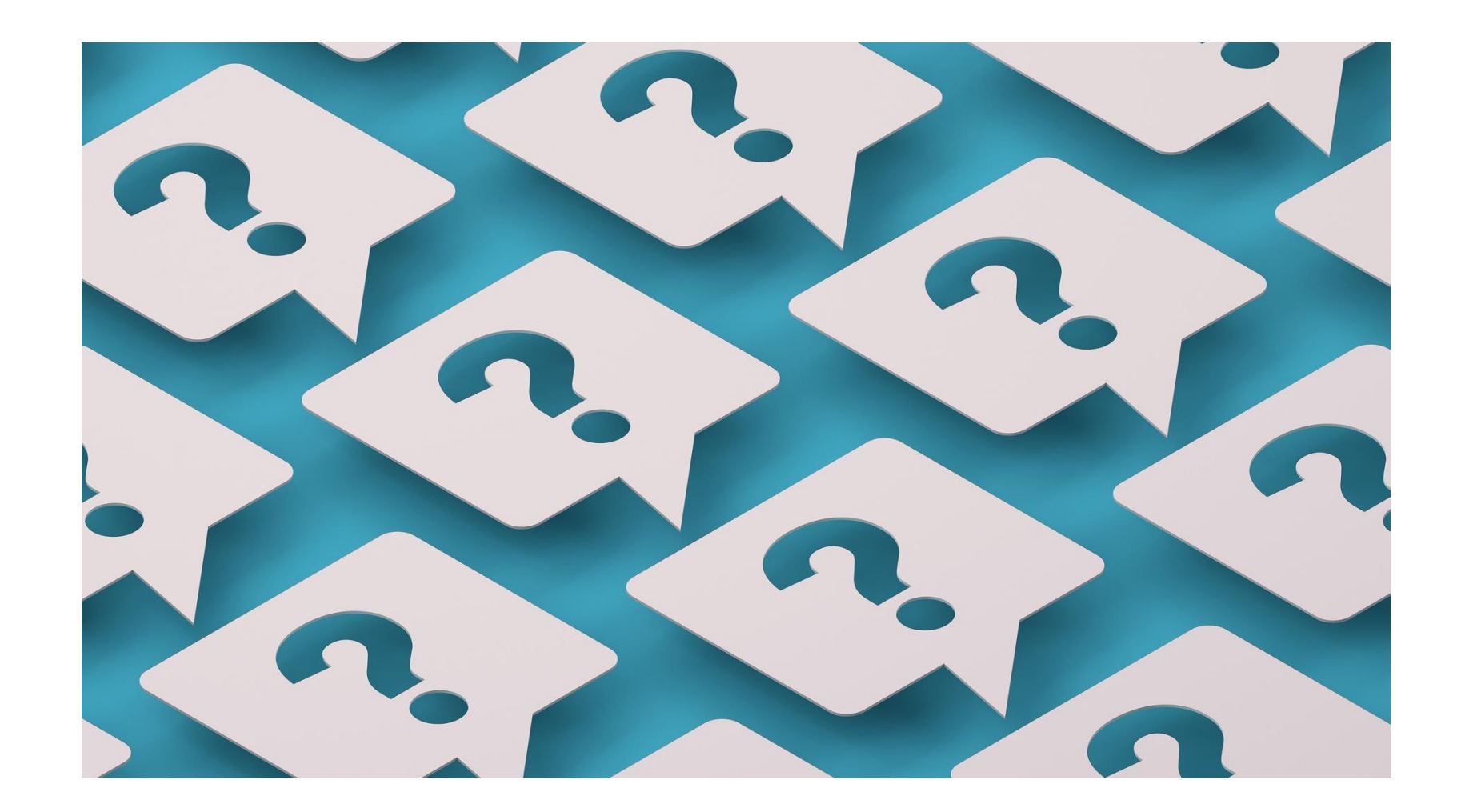

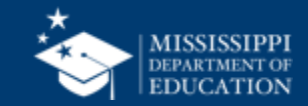

# Dr. Judy K. Nelson

Executive Director jnelson@mdek12.org

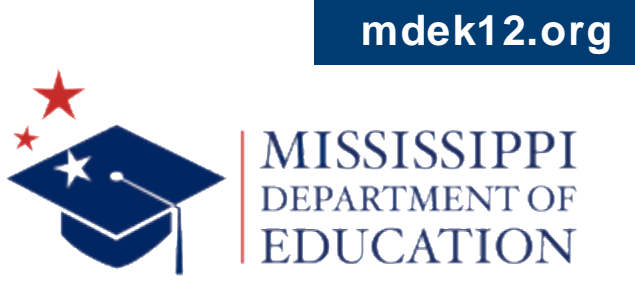

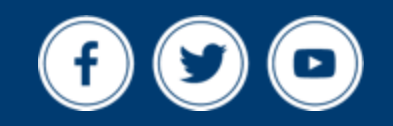

# **Brendsha Roby**

Bureau Director of Consolidated Federal Programs brroby@mdek12.org

# **Dr. Diona Stevenson**

Bureau Director of School and District Support distevenson@mdek12.org

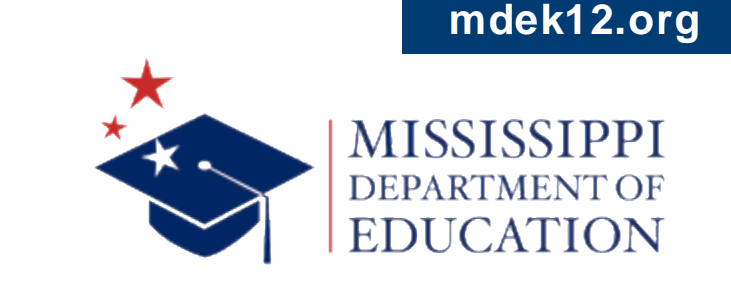

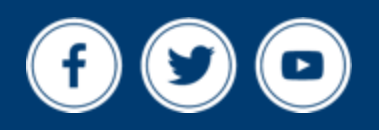

## **Kerry Thomas**

Direct of Compliance and Monitoring kthomas@mdek12.org

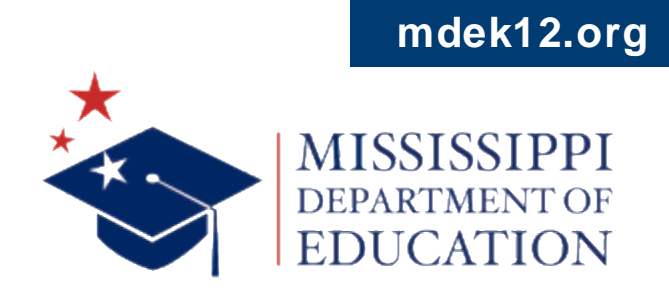

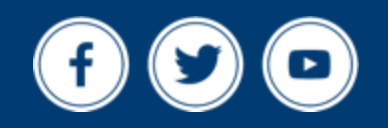